# 孔子学院オンライン(ZOOM)中国語講座 マニュアル(受講生用)

☆パソコンまたはタブレットでの受講を推奨しています。
 ☆Windowsを使用される方のマニュアルになります。
 Macを使用される方は設定方法が異なる場合がございますので予めご了承ください。

大阪産業大学孔子学院事務局

# パソコンを使用される場合の 設定方法

#### はじめに、設定環境の確認

・ご自宅にネット環境がございますか?

・ご自宅にネット環境がなく、スマホやタブレット等で参加される場合はパケット

通信料のご確認をお願いいたします。

(膨大な通信料になる可能性もございます。)

・パソコンにカメラがついていますか?

カメラがついていない場合、付属カメラをご購入していただく必要がございます。

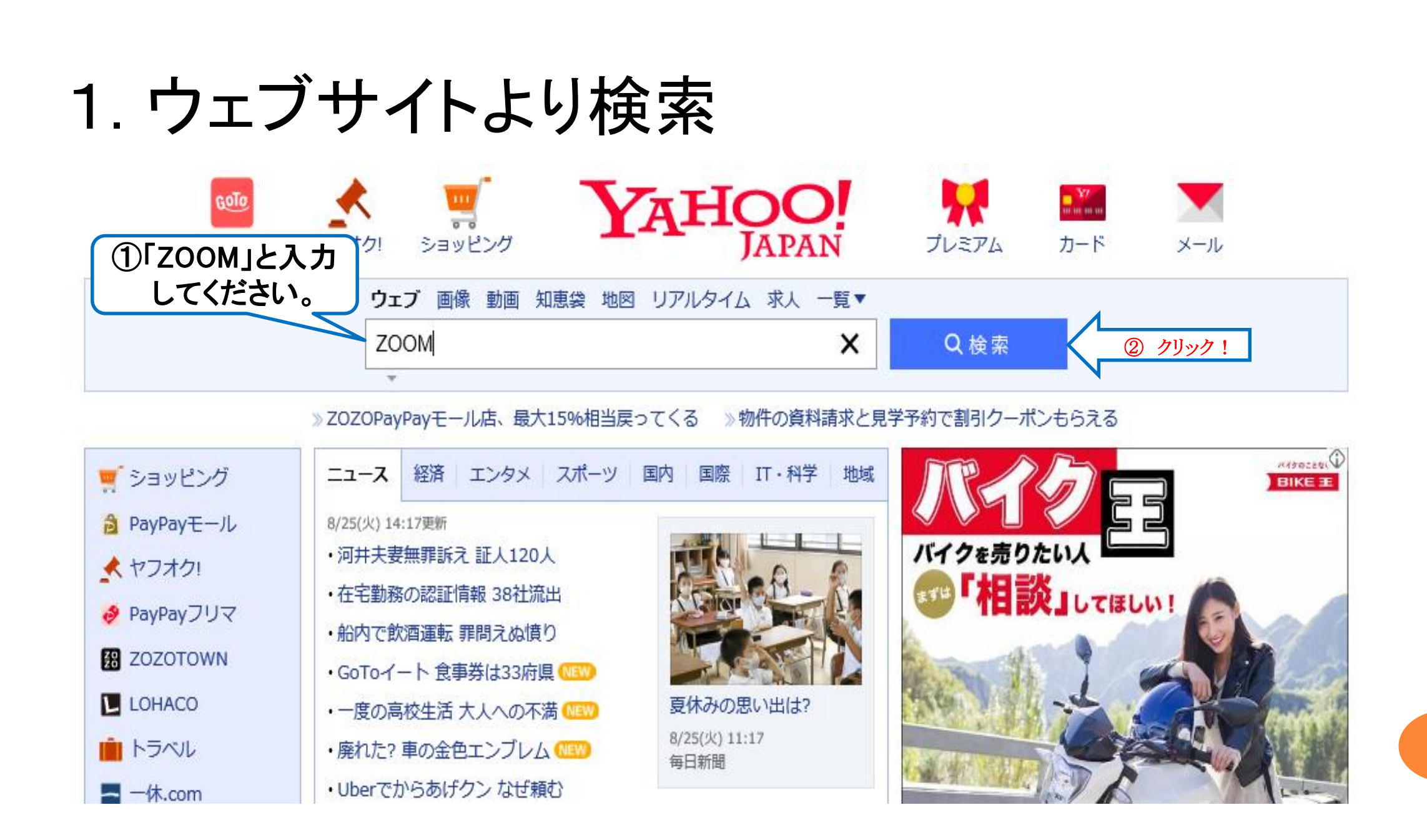

# 2. ZOOMミーティング-ZOOMをクリック

|                                                                                                    | 検索設定 Yahoo! JAPAN へル                                                                                        |  |  |
|----------------------------------------------------------------------------------------------------|----------------------------------------------------------------------------------------------------|--|--|
| ZOOM         X         Q 検索         +条                                                                                                    |                                                                                                    |  |  |
| 約1,700,000,000件 1ページ目                                                                                                    | <b>ゲスト</b> さん[ <u>ログイン</u>                                                                                  |  |  |
| 検索ツール ▼                                                                                                    |                                                                                                    |  |  |
| リック!<br>「このの使い方 zoom 無料 zoom 背景を変える zoom 背景<br>Zoomミーティング - Zoom<br>zoom.us/ip ip/meetings.html キャッシュ<br>Zoomミーティングがお使いのカレンダーシステムと同期され、合理化されたエンタープ<br>ライズ級のビデオ会議に、デスクトップからモバイルまであらゆるデバイスから参加でき<br>るようになります。あらゆるニーズに応えるビデオ.内外の通信、 | Zoomビデオコミュニ<br>ケーションズ                                                                                       |  |  |
| <u>ビデオファーストの一体型</u><br>COVID-19感染拡大における                                                                                                    | w Wikipedia                                                                                                 |  |  |
| Zoomって何?参加するには、どうすればいいの…<br>zoomy.info>…>Zoomマニュアル - キャッシュ<br>Zoomは、パソコンやスマートフォンを使って、セミナーやミーティングをオンラインで<br>開催するために開発されたアプリです。対面式のセミナーやミーティングを想像してみて                                                                              | <b>Zoom</b> ビデオコミュニケーションズは、アメリカ合衆国カリフォ<br>ルニア州サンノゼに本社をおく会社で、2011年に中国山東省出身<br>のエリック・ Wikipedia<br>他の人はこちらも検索 |  |  |

# 3. ダウンロードの方法

|                       |                                                                                             |                                       |                                            |                  |        | デモをリクエス       | ŀ 1.888.799.9 | 9666 RESOURCES <del>、</del> サポート |
|-----------------------|---------------------------------------------------------------------------------------------|---------------------------------------|--------------------------------------------|------------------|--------|---------------|---------------|----------------------------------|
| ZOOM                  | ソリューション・                                                                                    | プランと価格設定                              | セールスへのお問い合わせ                               | ミーティングに          | こ参加する  | ミーティングを開催する ▼ | ታብሥር          | サインアップは無料です                      |
|                       |                                                                                             | この危機的                                 | 犬況を乗り越えるため、ユーザーを支援す                        | るリソースを開発しました。詳細は | はこちらをく | フリックしてください。   |               |                                  |
| Z<br>IJ7<br>En<br>Bys | 2000mミー<br>マルタイムメッセージュ<br>ter your work email<br>ubmitting the form, I agree to<br>) ビデオを見る | ・ティン<br>ノグとコンテン<br>the Privacy Policy | ッグとチャット<br>ッツ共有が可能な企業向けビデオ:<br>サインアップは無料です | 会議。              |        |               |               | 1番下までスクロール                       |
|                       |                                                                                             | あら                                    | ゆるデバイスでの簡単                                 | なビデオ会議とメ         | ッセ-    | ージング          |               |                                  |
|                       | Ĩ                                                                                           | 13                                    |                                            |                  |        | - E           |               |                                  |

# 4. ダウンロードの方法続き

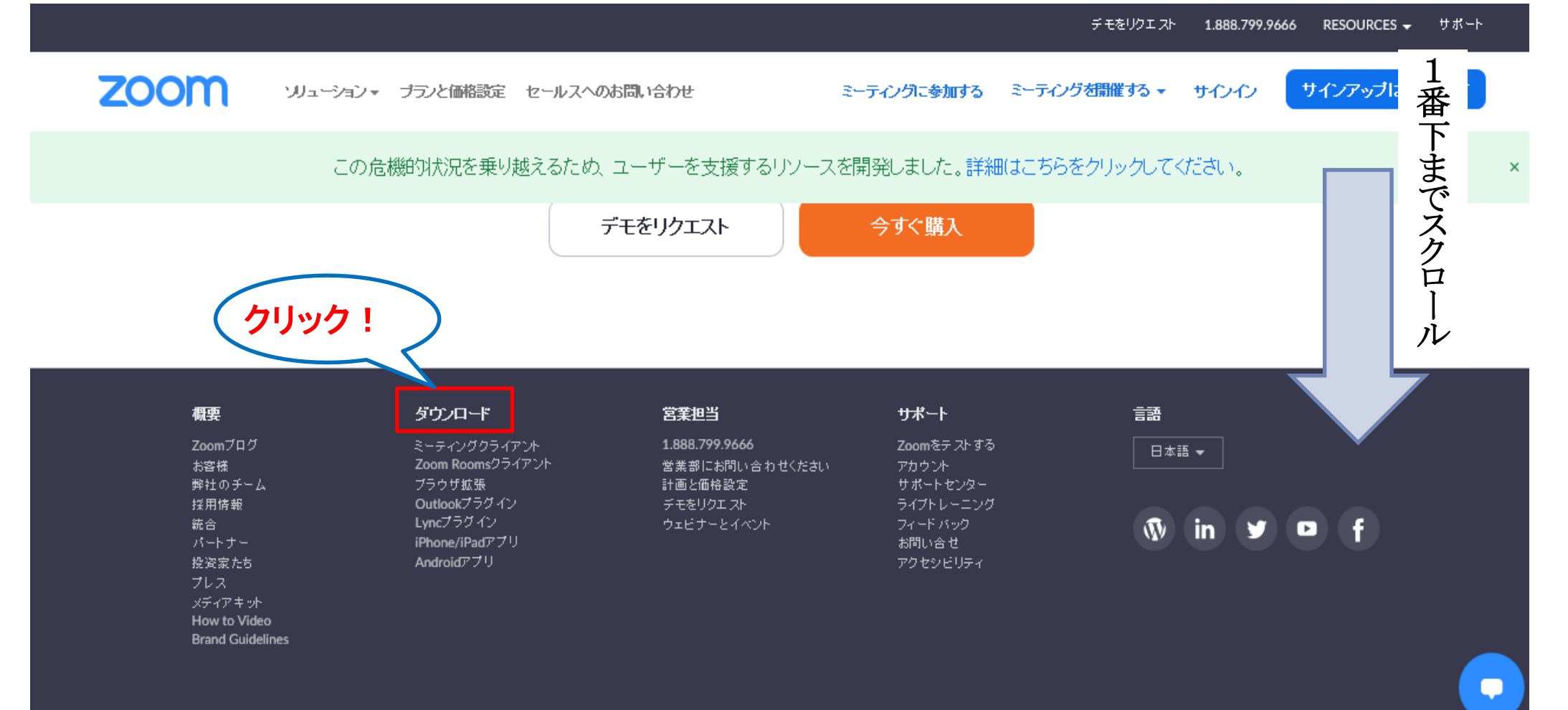

5. ダウンロードをクリック

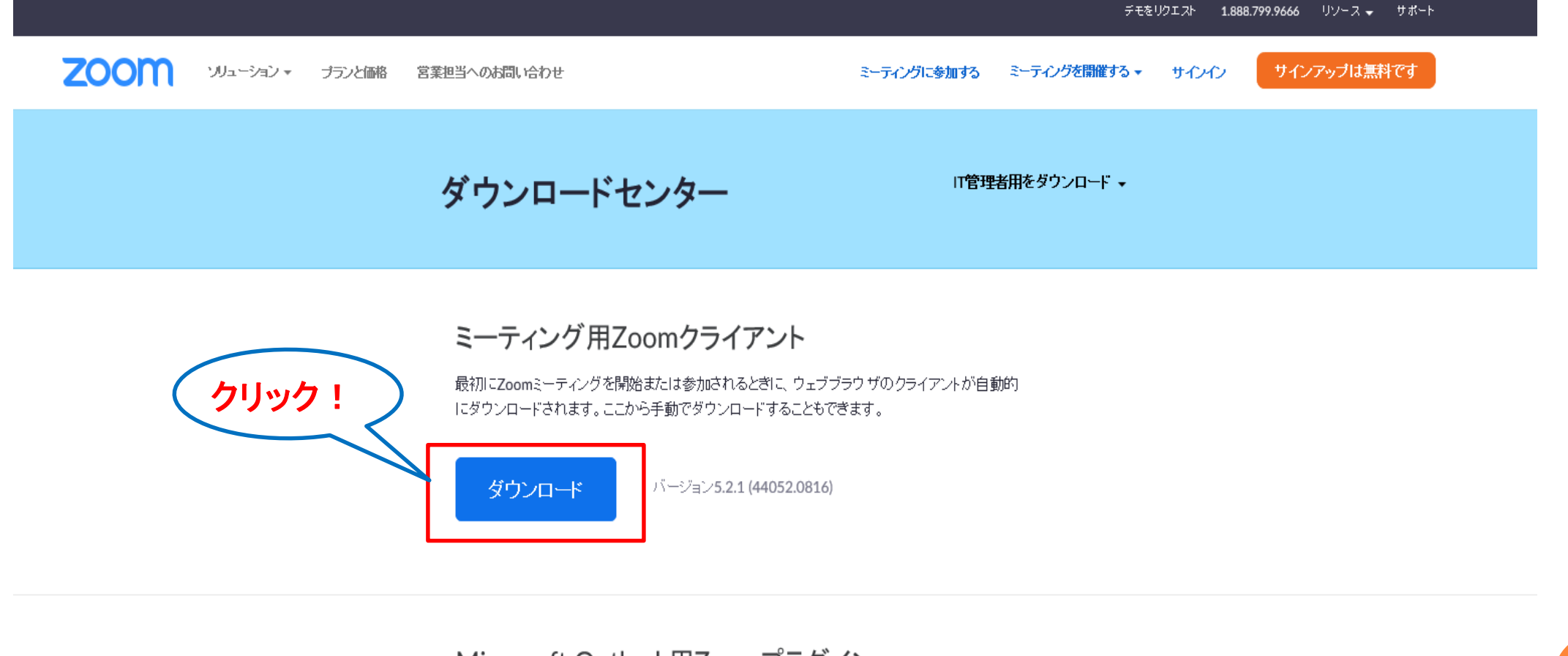

Microsoft Outlook用Zoomプラグイン

## 6. ダウンロードの補足

| <b>ダウンロードセンター</b><br><b>ミーティング用Zoomクライアント</b><br>最初にZoomミーティングを開始または参加されるとぎに、ウェブブラウザのクライアン<br>にダウンロードされます。ここから手動でダウンロードすることもできます。<br><b>ダウンロード</b>           | <b>IT管理者用をダウンロード 、</b><br>たいトが自動的    |
|----------------------------------------------------------------------------------------------------|--------------------------------------|
| <b>ミーティング用Zoomクライアント</b><br>最初にZoomミーティングを開始または参加されるとぎに、 ウェブブラウザのクライアン<br>にダウンロードされます。 ここから手動でダウンロードすることもできます。<br>ダウンロード バージョン5.2.1 (44052.0816)             | たたが自動的                               |
|                                                                                                    |                                      |
| Microsoft Outlook用Zoomプラグイン<br>Outlook用ZoomブラグインをインストールするとMicrosoft Outlookッールバー上に<br>され、1回のクリックでミーティングの開始や日程の設定を実行できるようになります。<br>ダウンロード バージョン5.2.43979.0814 | このようなお知らせがで<br>た場合、「保存」を押し<br>てください。 |
| ウェブ上でOutlookアドオンとしてZoomを追加                                                                                                    |                                      |

| <ul> <li>         ・         ・         ・</li></ul> | っぱのビーズ刺繍ブロー 🏋 Ya | P ~ ≜ C          | ダウンロードセンター - Zoom ×     タタ種届出・証明書(在学生, 40 大阪産業大学協田サテライ                                                                   | OSU関連 マ 🗿 おすすめサイト マ                                                |                             | <br>ش ش                                 |
|---------------------------------------------------|------------------|------------------|----------------------------------------------------------------------------------------------------|--------------------------------------------------------------------|-----------------------------|-----------------------------------------|
|                                                   |                  |                  |                                                                                                    |                                                                    | デモをリクエスト 1.                 | 888.799.9666 リソース 🗸 サポート                |
|                                                   | zoom             | ソリューション マ ブランと価格 | 営業担当へのお問い合わせ                                                                                                    | ミーティングに参加する                                                        | ミーティングを開催する マ サインイン         | サインアップは無料です                             |
|                                                   |                  |                  | ダウンロードセンター                                                                                                    | 口管                                                                 | 理者用をダウンロード 🗸                |                                         |
|                                                   |                  |                  | ミーティング用Zoomクライ<br>Part Zoom ミーティングを開始または参加され<br>にダウンロードされます。ここから手動でダウン<br>Coom Installer<br>Int<br>Microsoft Outlook用Zoo | <b>イアント</b><br>Nるときに、ウェブブラウ ザのクライアントが<br>ロードすることもできます。<br>tialize  | X                           |                                         |
|                                                   |                  |                  | Outlook用Zoomブラグインをインストールする<br>され、1回のクリックでミーティングの開始や日和<br>ダウンロード パージョン5.2<br>ウェブ上でOutlookアドオンとしてZoomを追加                   | とMicrosoft Outlookツールバー上にボタン<br>記の設定を実行できるようになります。<br>2.43979.0814 | がます<br>ダウンロ<br>このよう<br>もありま | コード中に<br>なものが出てくること<br>すが、そのまま待機<br>さい。 |

# 8. ダウンロード完了

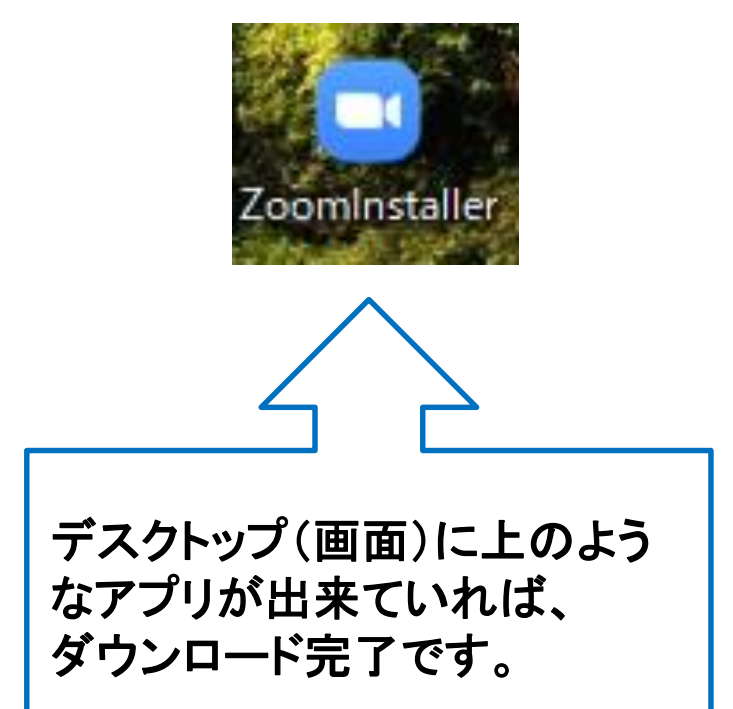

デスクトップにアプリが出ていない場合は、 "エクスプローラー⇒Cドライブ⇒ユーザー ⇒名前"の中に入っている可能性があります。

#### オンライン講座(Zoom)に参加する方法 【パソコン版】

孔子学院事務局にメールでお申し込みをされ手続きが終了された方に、 後日、孔子学院事務局メール(info@osu-confucius.jp)より、講座ごとの ミーティングID・パスコードを送らせていただきます。 オンライン受講の際に必要ですので、保管してください。 \*送惑メールに入らないよう、ご注意ください。

## 1. オンライン講座に参加

#### ①アプリをダブルクリック。

②下記の画面が出てくる。

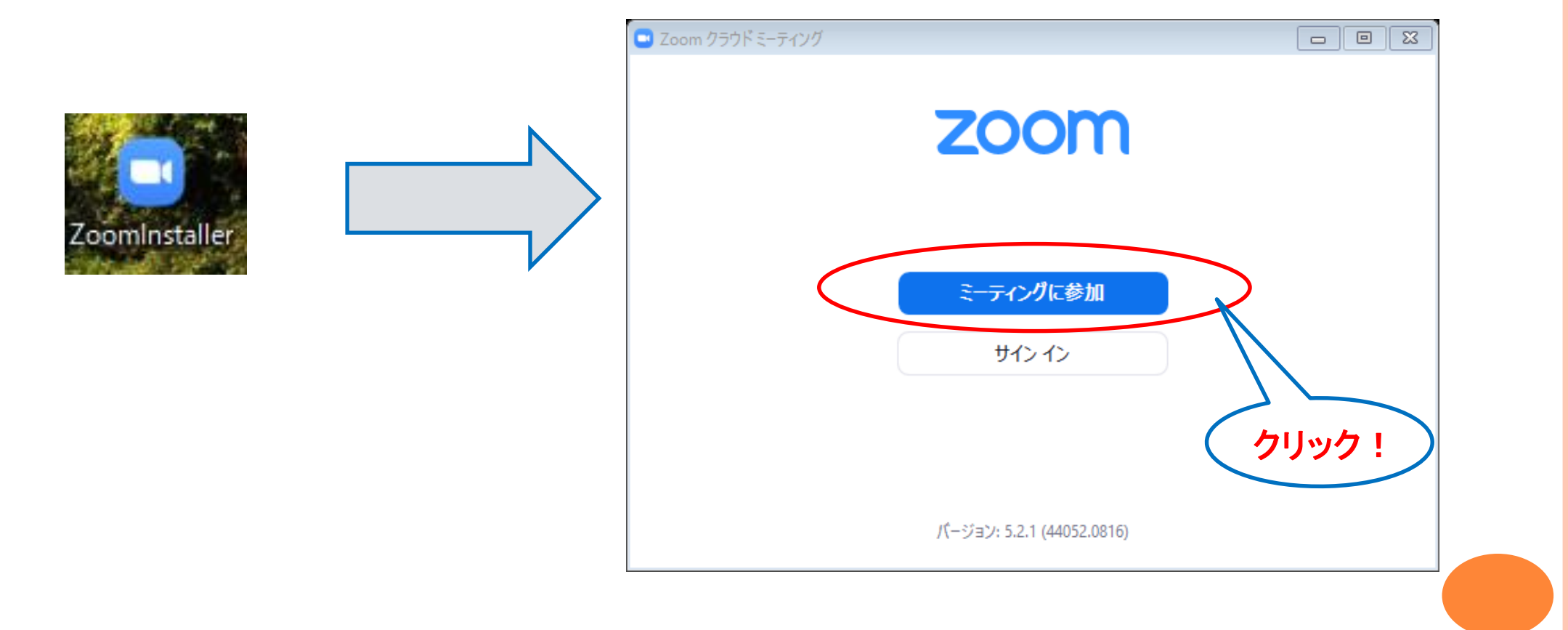

#### 3. ミーティングに参加する

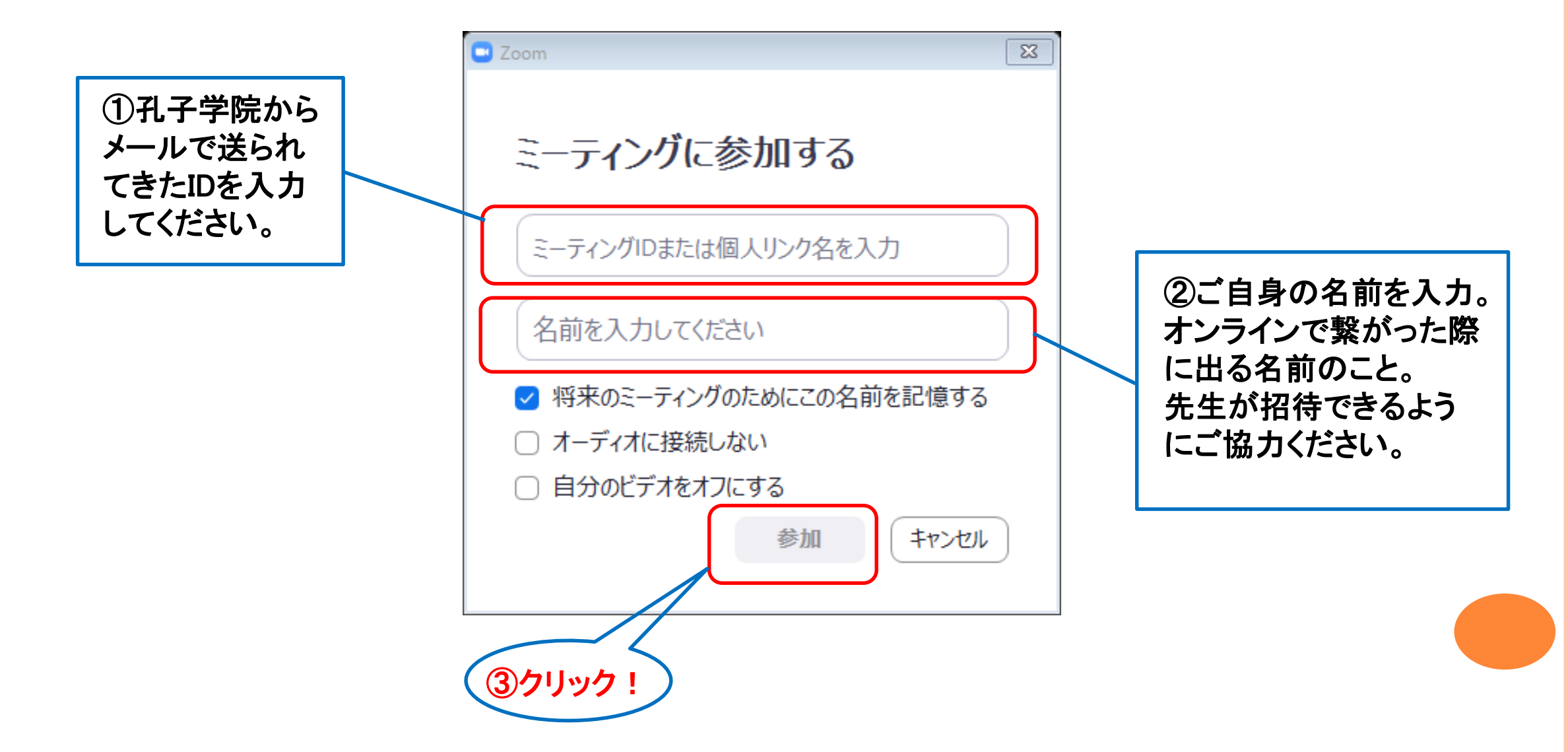

# 4.ミーティングパスコードを入力

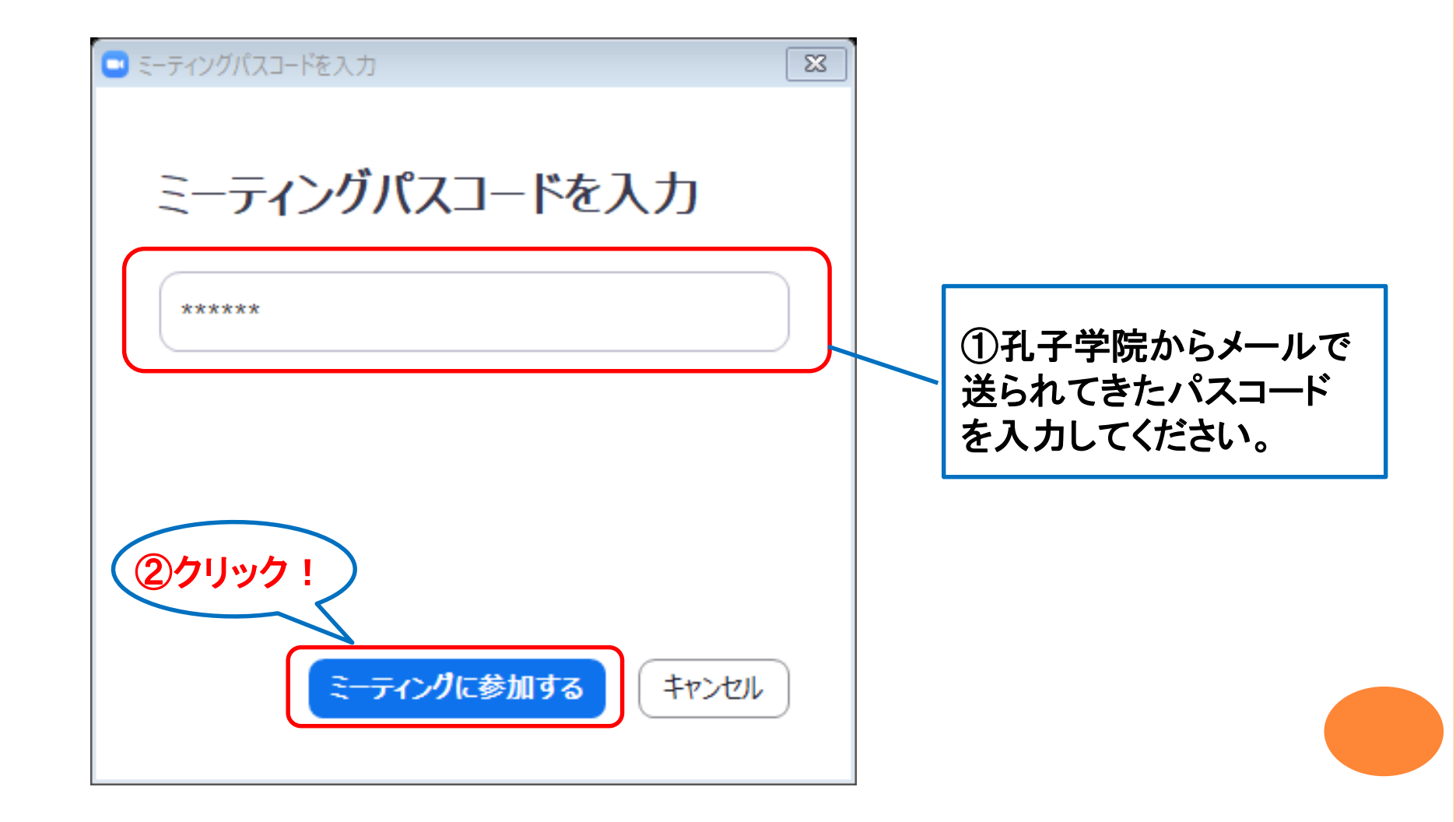

# 5. 接続完了(補足①)

| ■ Zoom ミーディング                           | 先生が参加を許可されるまで、<br>この画面が出てくる。<br>許可されるまで、このまま待機<br>してください。 |  |
|-----------------------------------------|-----------------------------------------------------------|--|
| ミーティングのホストは間もなくミーティングへの参加を許可します、もうしばら   | くお待ちください。                                                 |  |
| 大阪産業大学 孔子学院 の Zoom ミーティング<br>2020/08/25 |                                                           |  |
|                                         |                                                           |  |
| コンピューターオーディオをテスト                        |                                                           |  |

# 6. 接続完了(補足2)

| 💿 Zoom ミーティング                                                                                                    |                                                                          |                                                                                          |                        |                                                                                   |
|----------------------------------------------------------------------------------------------------|--------------------------------------------------------------------------|------------------------------------------------------------------------------------------|------------------------|-----------------------------------------------------------------------------------|
|                                                                                                    |                                                                          | ≣中:                                                                                      |                        |                                                                                   |
|                                                                                                    | ミーティング トピック:<br>ホスト:<br>パスコード :<br>数字のパスコード :<br>(電話/ルームシステム)<br>招待リンク : | 大阪産業大学 孔子学院 の Zoom ミーティング<br>大阪産業大学 孔子学院<br>2PK4Ck<br>150753<br>https://zoon<br>URL のコピー |                        | 先生が参加を許可さ<br>れ、接続途中にこのよ<br>うな画面がでてくること<br>がありますが、接続中<br>の状態ですので、その<br>まま待機してください。 |
|                                                                                                    | オーティオに接続                                                                 | 画面の共有                                                                                    | 他<br>の<br>人<br>を<br>招待 |                                                                                   |
| <ul> <li>         ・ ・</li> <li>         ・ ・</li> <li>         ・</li> <li>         ・</li> <li></li></ul> |                                                                          | <ul> <li>***** **** ***** ********************</li></ul>                                 | <b>⊎</b> *<br>反応       |                                                                                   |

#### 7.接続後の画面

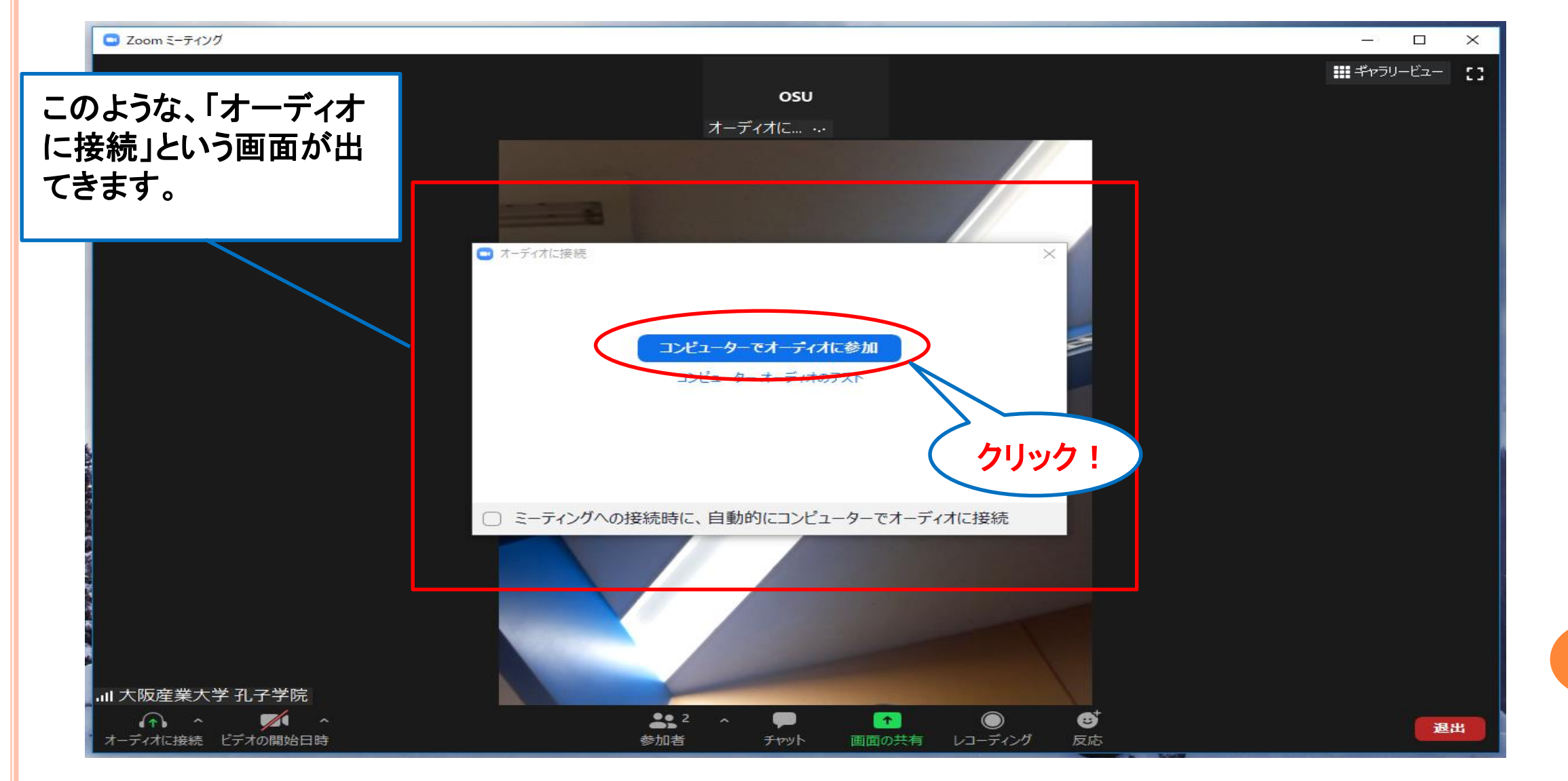

## 8. ミュート(音声)・ビデオの確認

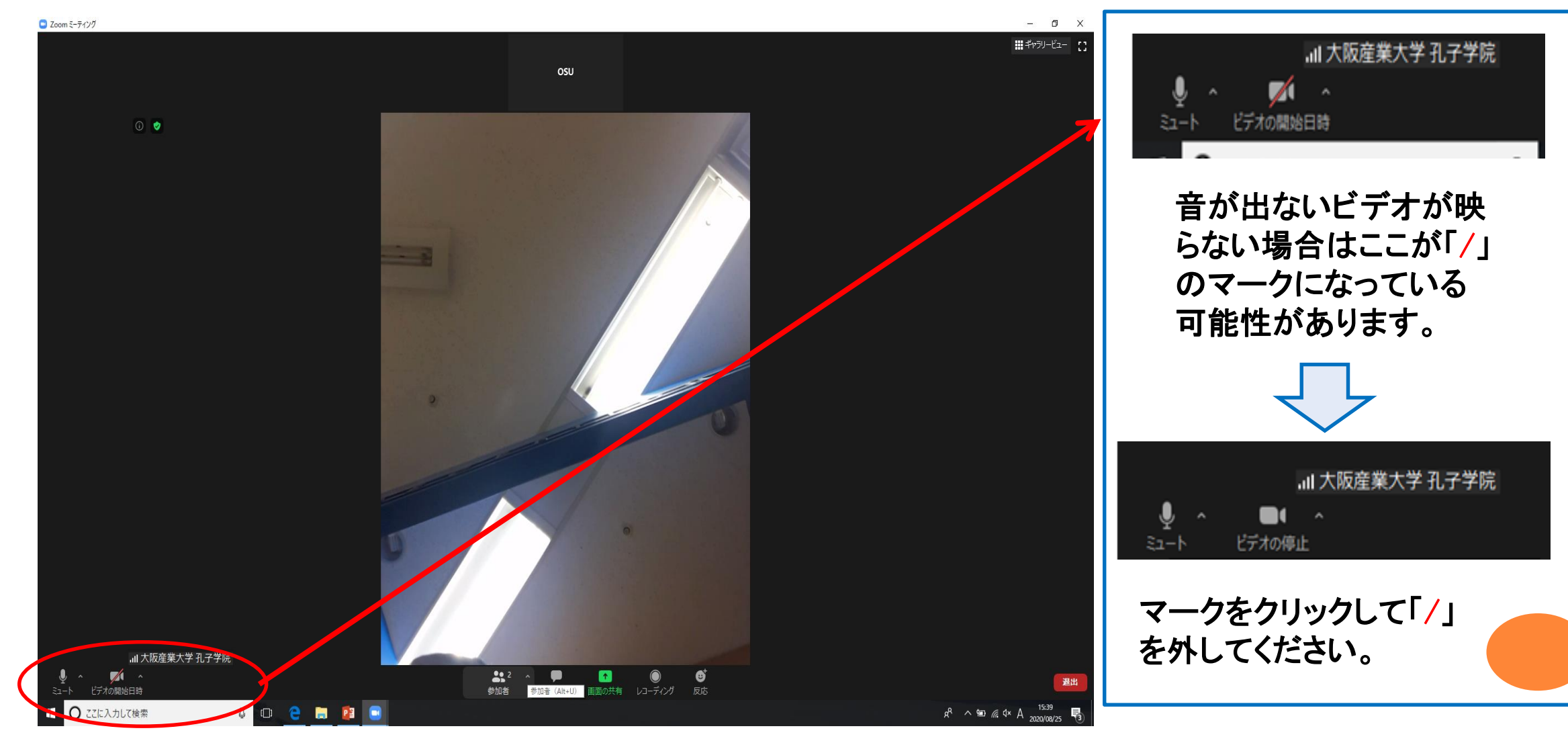

#### 9. 接続完了!講義が始まります。

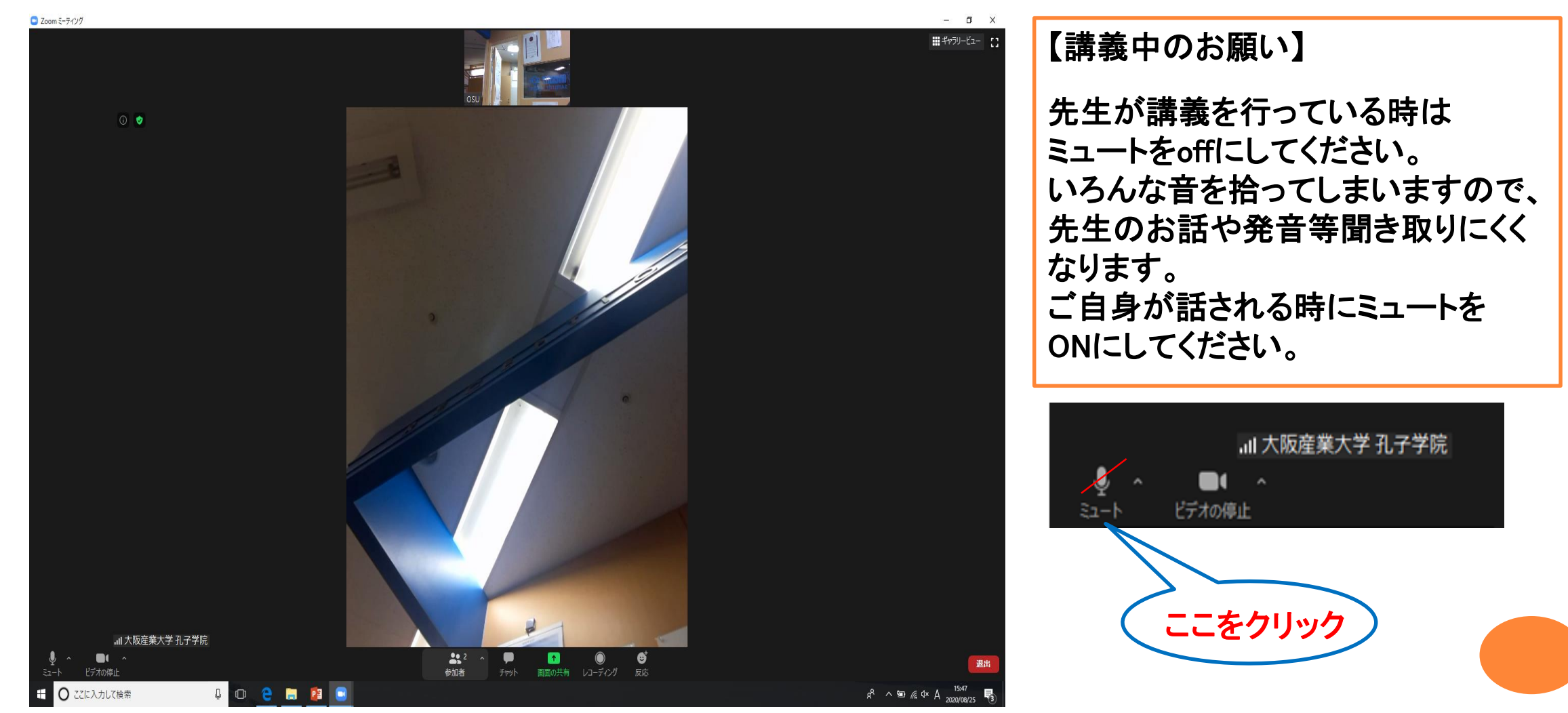

#### 10.画面切り替え方法

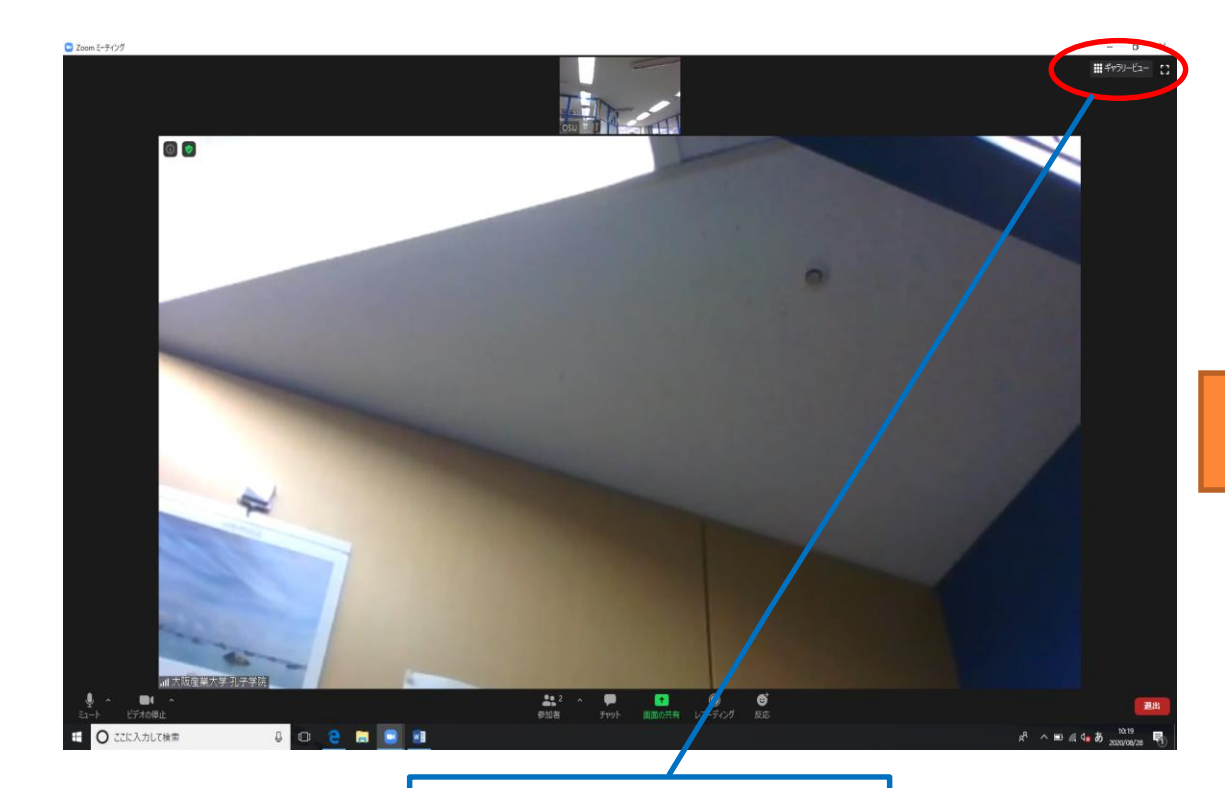

画面の大きさを均等 にするのは、画面右 上にあります、ギャラ リービューをクリックし てください。

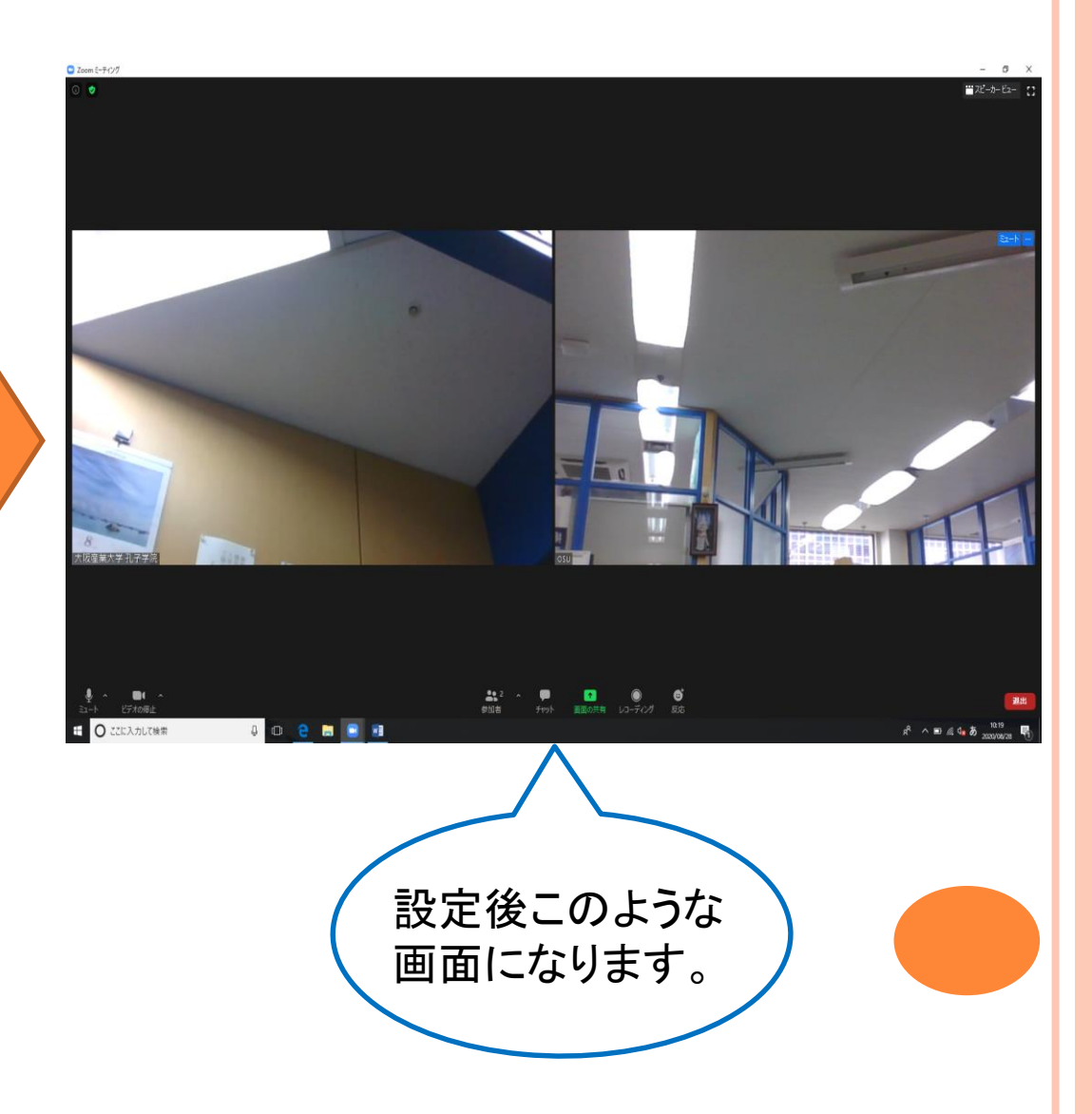

#### 11. チャットについて

画面下、中央にこのようなものがあります。 その中のチャットをクリック。

**2** Θ 1 レコーディング 反応 参加者 チャット 画面の共有 先生が講義している時に質問したいが、さえぎるのも・・・。 そんな時はチャットをクリックして例えば「もう一度発音してほしい」 など書き込めば、先生がチャットを見てもう一度繰り返してくれるかもし れません。

#### 12. チャットの画面について

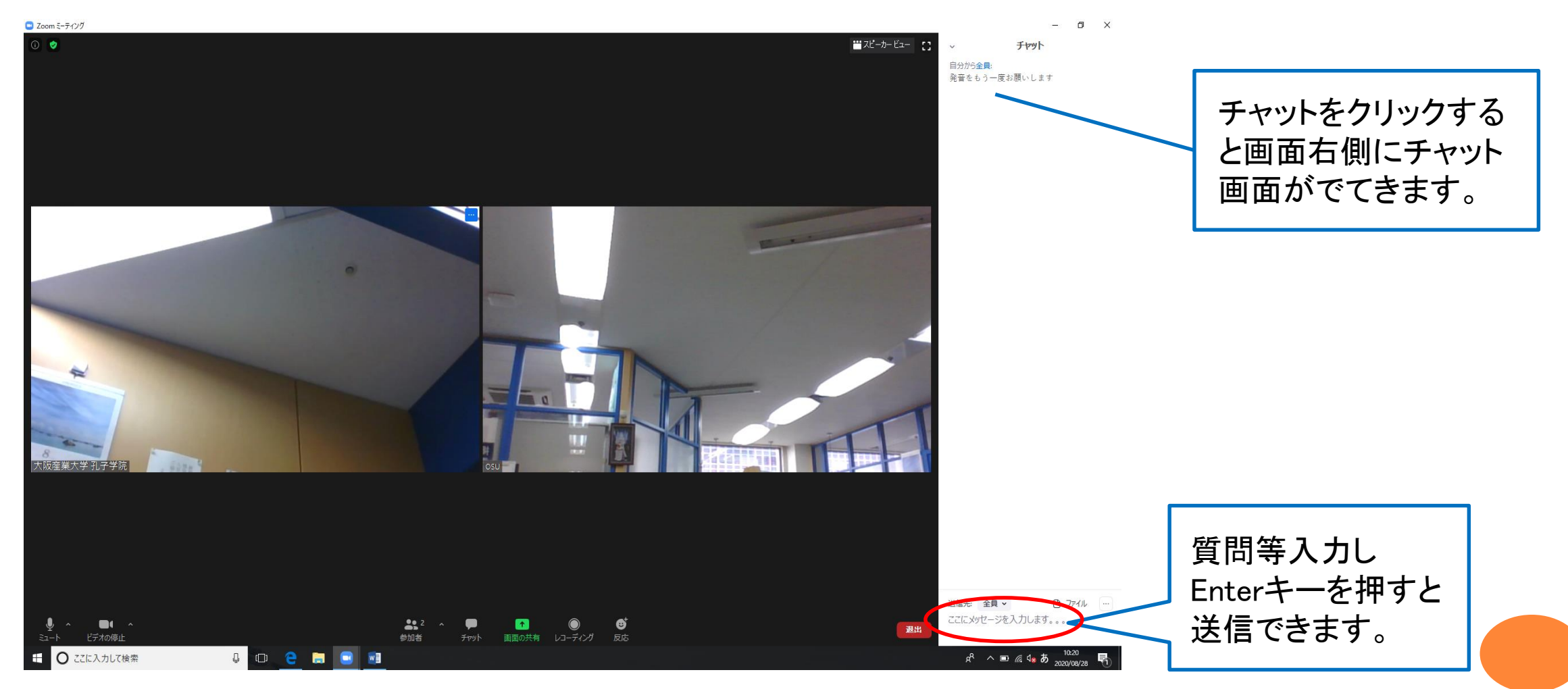

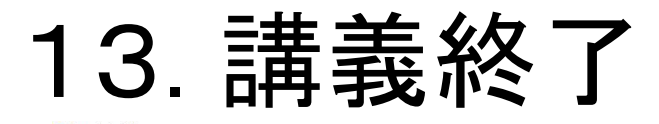

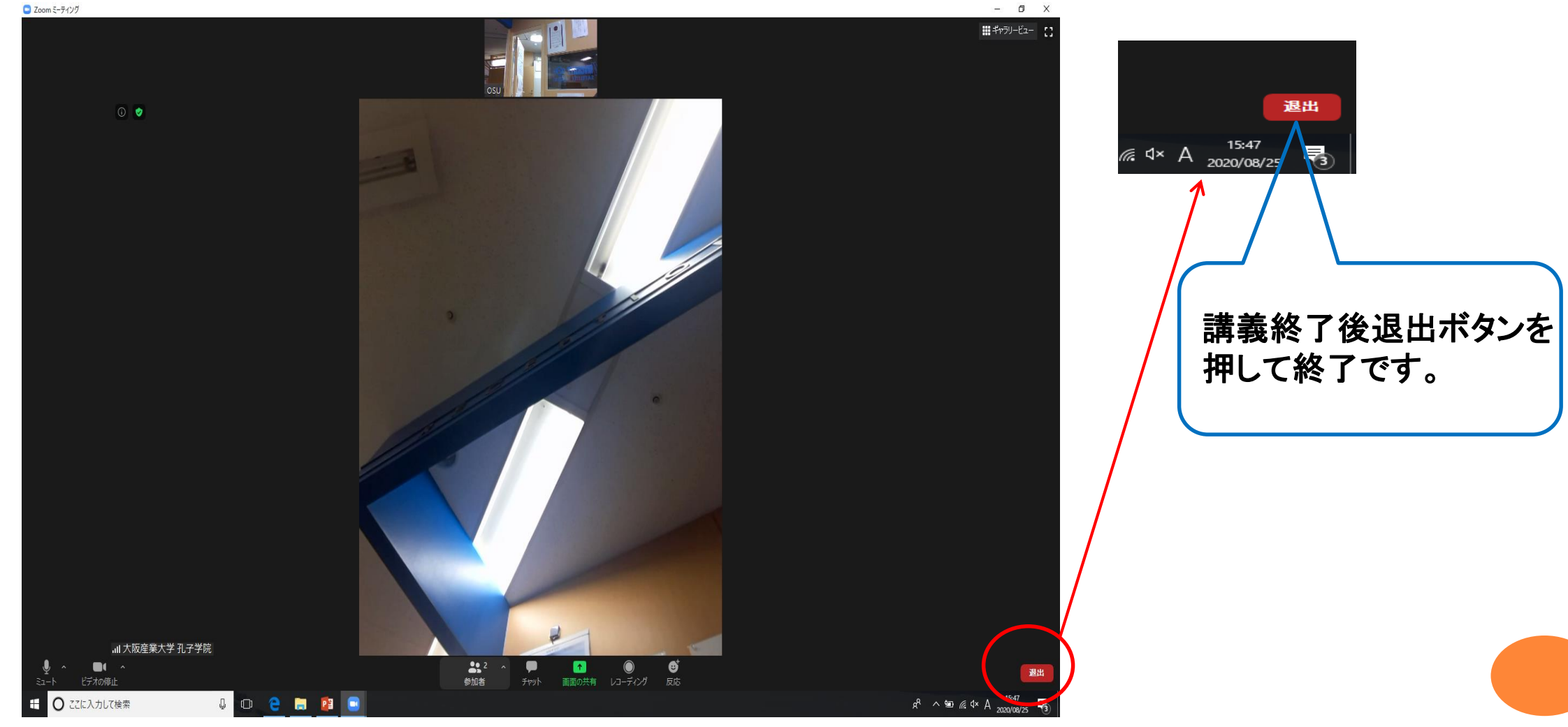

#### マニュアル通りにいかない場合は、検索サイトで 「ZOOM 設定方法」等入力していただき、ご確認ください。

【問い合わせ先】
 大阪産業大学孔子学院事務局
 電話番号:06-6442-5784
 メールアドレス: info@osu-confucius.jp